## Setting Up Moodle

Setting Up Your Dashboard

Update Your Profile

## Set Your Timezone

When you are working at home, it is very important that you set your timezone if you are outside of the Central Time Zone. If due dates are time-sensitive, being off by two or three hours can be significant. Steps:

1. Log in to Moodle and start at your dashboard.

2. In the upper-right corner, locate the area where your profile picture appears. Use the drop-down arrow to find the menu:

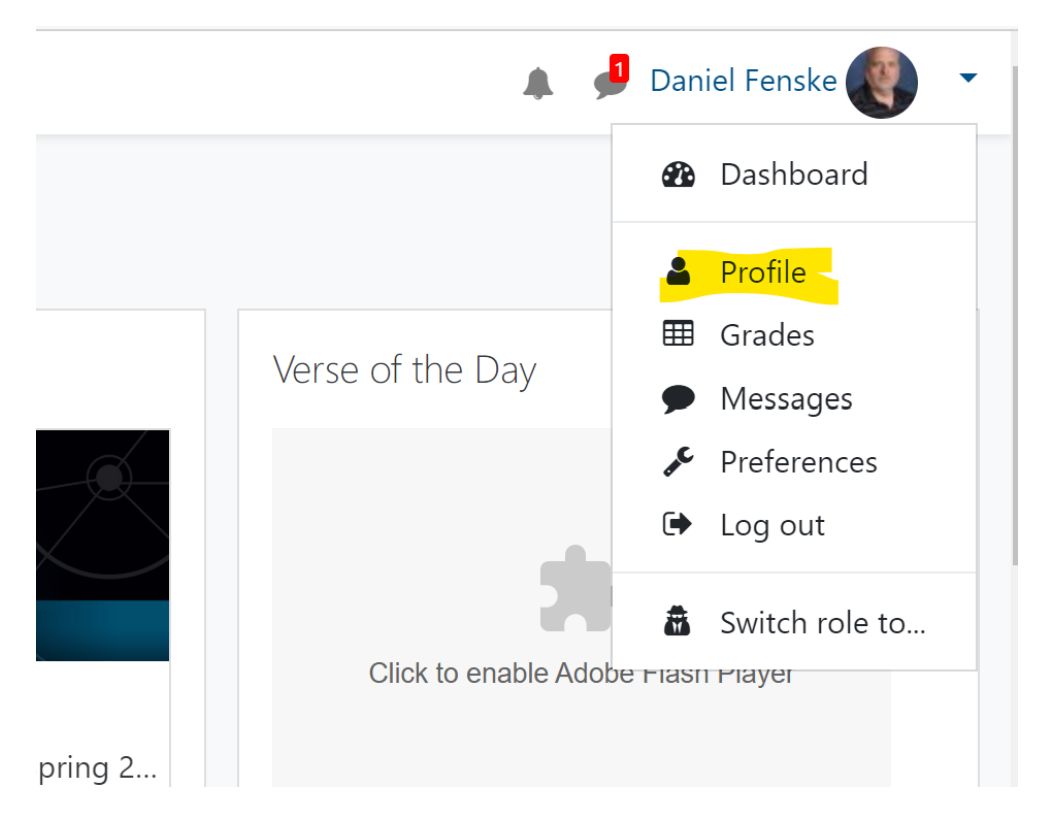

- 3. Select "Profile"
- 4. From the next page, click on "Edit Profile."

|                     | Daniel Fenske <sup>•</sup> Message |  |  |
|---------------------|------------------------------------|--|--|
| Dashboard / Profile |                                    |  |  |

|                                               | /                         |
|-----------------------------------------------|---------------------------|
| Professor of Life Sciences                    |                           |
| User details                                  | Edit profile Blog entries |
| <b>Email address</b><br>fenskedj@mlc-wels.edu | Notes<br>Forum post:      |
| <b>Country</b><br>United States               | Forum discu               |
| City/town                                     |                           |

5. On the next page, scroll down to find the Time Zone selector. Select your Time Zone.

| ынан чізріау     | • | Allow everyone to see my email address 🗢      |
|------------------|---|-----------------------------------------------|
| City/town        |   | New Ulm                                       |
| Select a country |   | United States                                 |
| Timezone         |   | Server timezone (America/Chicago) 🜩           |
| Description      | 0 | Image: A to be an addression of Life Sciences |

Revision #6

Created 18 March 2020 02:03:07 by Dan Fenske Updated 29 June 2020 20:38:52 by Dan Fenske